# Εκτυπωτής Braille (Embosser) Everest

# Σύντομες Οδηγίες Χρήσης

## Γενικά

Η λειτουργία του Everest προαπαιτεί την εγκατάσταση του WinBraille ως λογισμικό μετάφρασης στον υπολογιστή σας. Το λογισμικό αυτό, κατά την εγκατάστασή του, παίρνει τον έλεγχο από το πίνακα ελέγχου του εκτυπωτή και δίνει τη δυνατότητα στον χρήστη να καθορίζει τα χαρακτηριστικά της εκτύπωσης μέσα από τα μενού επιλογών του. Συγκεκριμένα, ο χρήστης μπορεί να διαμορφώσει το προεπιλεγμένο προφίλ, το οποίο εφαρμόζετε σε όλα τα αρχεία κειμένου πριν εκτυπωθούν, μέσα από το μενού επιλογών Profile/Shortcuts στα παρακάτω χαρακτηριστικά:

Embosser (Εκτυπωτής Braille): Δυνατότητα εκτύπωσης διπλής όψης (Duplexing)

Page Layout (Διάταξη Σελίδας): Δυνατότητα καθορισμού μεγέθους σελίδας (συνήθως A4), προσανατολισμού (συνήθως Portrait) και περιθωρίων.

Header (Επικεφαλίδα): Τοποθέτηση επιπλέον πληροφορίας στην κορυφή ή στο τέλος της σελίδας (π.χ. αριθμός σελίδας μεταφρασμένου ή πηγαίου αρχείου κειμένου).

### Διαδικασία εκτύπωσης στον Everest

Για την εκκίνηση της εκτύπωσης ακολουθήσετε τα παρακάτω βήματα:

- 1. Σιγουρευτείτε ότι ο Everest είναι συνδεδεμένος με τον Η/Υ.
- 2. Φορτώστε το χαρτί
- Ανοίξτε το διακόπτη που βρίσκεται στο αριστερό «πόδι» του εκτυπωτή. (Πάνω θέση = On) Θα ακούσετε ένα ηχητικό μήνυμα.
- 4. Δώστε την εντολή από τον Η/Υ σας όπως περιγράφουν οι οδηγίες χρήσης του WinBraille.

### Τροφοδότηση με χαρτί

- Στα αριστερά του συστήματος τροφοδότησης χαρτιού βρίσκεται ένας διακόπτης. Απελευθερώστε τους τροχούς που πιάνουν το χαρτί μετακινώντας προς τα επάνω τον διακόπτη αυτόν και τοποθετήστε το χαρτί στο σύστημα τροφοδότησης χαρτιού.
- Προσαρμόστε τους «οδηγούς» των περιθωρίων του χαρτιού στο σωστό πλάτος και κλειδώστε τους μέσω των μοχλών που διαθέτουν στην άκρη. Το κλείδωμα γίνεται κατεβάζοντας τους μοχλούς προς τα κάτω.
- 3. Θέσε τους επιλογείς χαρτιού/ κάρτας, που βρίσκονται μπροστά από τους οδηγούς των περιθωρίων του χαρτιού στη σωστή θέση. Όταν

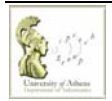

χρησιμοποιείται πιο σκληρό χαρτί όπως χαρτί Braille τότε ο τροφοδότης χαρτιού θα πρέπει να βρίσκεται στη χαμηλότερη θέση, θέση κάρτας, διαφορετικά όταν χρησιμοποιείται πιο μαλακό χαρτί θα πρέπει να βρίσκεται σε υψηλότερη θέση.

 Προσπαθήστε να μην υπερβαίνεται το όριο της ποσότητας χαρτιού που θα πρέπει να τοποθετήστε. Δηλαδή αφήστε μια απόσταση από τους τροχούς περίπου 1-2 mm πριν κατεβάσετε τον πλαϊνό διακόπτη.

Το υποέργο LibAccessATHINA: «Υποστήριξη ΑμεΑ Χρηστών Βιβλιοθηκών» υλοποιείται στο πλαίσιο του έργου «Εμπλουτισμός και Αναβάθμιση Βιβλιοθηκών του ΕΚΠΑ» του Προγράμματος <u>ΕΠΕΑΕΚ ΙΙ</u>. Το έργο συγχρηματοδοτείται από την Ευρωπαϊκή Ένωση μέσω του Γ' ΚΠΣ.

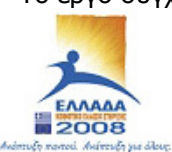

YNDYPFEID EBNIKHS NAIAEIAS KAI BPHSKEYMATON 💻 🗮 ειδική λυμδέζια σιαχειδίζης ευενέκ EYPONAÏKH ENDEH EVICEPHINATOLOTHER EYPONAÏKO KOINONIKO TAMEIO EYPONAÏKO TAMEIO NEPI¢EPEIAKH© ANANTYEH©

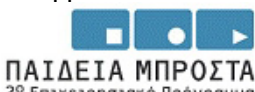

ΠΑΙΔΕΙΑ ΜΠΡΟΣΙΑ 2° Επιχειρησιακό Πρόγραμμα Εκπαίδευσης και Αρχικής Επαγγελματικής Κατάρτισης

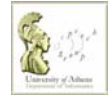